## نکات لازم در خصوص بخش اطلاعات تکمیلی و بخش تطبیق شناسه:

۱-برای کودهای وارداتی که نیاز به ثبت سفارش از طریق سامانه جامع تجارت دارد بعد از دریافت شناسه ۱۳ رقمی کالا از طریق سامانه جامع تجارت ، لازم می باشد از کارتابل شرکت در سامانه جامع مواد کودی کشور(WWW.KSWRI.IR) جهت درخواست تطبیق شناسه اقدام شود.

۲-ابتدا گزینه ثبت تطبیق شناسه و بعد گزینه درخواست تطبیق انتخاب شود. شماره ثبت ماده کودی از لیست انتخاب شود و شماره صمت که همان شناسه ۱۳ رقمی کالا دریافتی از سامانه جامع تجارت می باشد وارد شود.

۳-در صورتی که شماره ثبت در لیست تطبیق شناسه اصلا مشاهده نشد:

الف به قسمت ثبت اطلاعات تکمیلی در پنل کاربری خود ( مربوط به سامانه جامع مواد کودی کشور )مراجعه شود . ب-در قسمت ثبت اطلاعات تکمیلی سه بخش برای شما مشخص شده است با عناوین:

"اطلاعات تکمیلی ماده کودی"-" اطلاعات تکمیلی کشور سازنده-تامین کننده " و" اطلاعات تکمیلی شرکت سازنده- تامین کننده"

ج –هر شماره ثبت که مشاهده نمی شود در یکی از این سه مورد نقص دارد و لازم است اطلاعاتش اصلاح شود .در ابتدا بررسی شود که شماره ثبت (شناسه ) مورد نظر در کدام لیست قرار دارد و نقص مربوطه تکمیل شود.

د- در هر کدام از سه بخش ("اطلاعات تکمیلی ماده کودی"-" اطلاعات تکمیلی کشور سازنده – تامین کننده "و" اطلاعات تکمیلی شرکت سازنده- تامین کننده") اگر در لیست شناسه ای ( شماره ثبت ماده کودی ) وجود نداشت نیاز به اطلاعات تکمیلی نمی باشد.

ه-ممکن است یک شناسه (شمار ثبت ماده کودی ) در هر سه بخش وجود داشته باشد پس بایستی در سه بخش اطلاعات تکمیل شود لطفا بررسی دقیق و کامل شود.

و- اگر در بخش " اطلاعات تکمیلی شرکت سازنده- تامین کننده " شرکت تولید کننده و یا تامین کننده خارجی در لیست موجود نبود نام دقیق شرکت خارجی در بخش نامه های محرمانه اطلاع رسانی تا اسم شرکت به لیست اضافه شود.

ز-، اگر در بخش " اطلاعات تکمیلی ماده کودی "نوع ماده کودی در لیست پیدا نشد گزینه مشابه انتخاب شود( مثلا برای همه موارد NPK با درجه کودی های مختلف ، گزینه NPK خالی را انتخاب شود و برای مواردی که مخلوط چند عنصر می باشد گزینه مخلوط به تنهایی انتخاب شود ). ح- بعد از تکمیل ، حداقل سه ساعت زمان می برد تا شماره ثبت مورد نظر در لیست تطبیق شناسه مشاهده شود .

۴-بعد از انتخاب شماره ثبت از لیست و درج شناسه کالا در قسمت تطبیق شناسه گزینه تایید انتخاب شود. درصورت انجام صحیح این قسمت بایستی درخواست از کارتابل کاربر خارج و به کارتابل کارشناس منتقل شود.

۵- بعد از بررسی درخواست توسط کارشناس و رئیس دفتر ثبت، تایید و یا عدم تایید درخواست انجام می شود.

۶– در صورت عدم تایید ، درخواست به کارتابل کاربر برگشت داده می شود ، با اتنخاب گزینه نمایش ، علت رد مشاهده شود. بعد از اصلاح موارد اعلام شده درخواست مجدد به کارتابل کارشناس جهت بررسی ارسال شود.

۷- درصورت تایید، درخواست به بایگانی منتقل می شود ودر قسمت بایگانی مربوط به تطبیق شناسه قابل مشاهده می باشد و بعد از این مرحله ، بقیه مراحل ثبت سفارش را از طریق سامانه جامع تجارت پیگیری و انجام شود.

"درصور تیکه در خصوص هر مورد، سوال یا ابهامی بود در بخش نامه های محرمانه سایت در کارتابل کاربر مطرح تا بررسی و پاسخ داده شود" "درصورتیکه نام کاربری و یا رمز عبور فراموش شده باشد بایستی طی نامه رسمی در سربرگ شرکت با مهر و امضا اعلام و به شماره فکس ( ۲۲۳۲۲۲۱۰۱ ) فکس شود سپس با دفتر ثبت کود ( ۲۵۳۲۲۲۰۱۵۰)تماس گرفته شود"